## How to Make a Book Recommendation via the Web

## 1) Login to MyOPAC.

https://opac.dl.itc.u-tokyo.ac.jp/opac/opac\_search/?loginMode=disp&lang=1

| 東京大学 OPA<br>The University of Tokyo Library O                                                                   | NC<br>IPAC                                                       |                                                    |                                   |                  |            | •Д МуОРА          | C Login                        |                                              |  |
|----------------------------------------------------------------------------------------------------|------------------------------------------------------------------|----------------------------------------------------|-----------------------------------|------------------|------------|-------------------|--------------------------------|----------------------------------------------|--|
| HOME 🔋 ASK 🚦                                                                                                    | MyOPAC Service 🛛 🚳 N                                             | Newly Arrived Books                                | Database                          | TREE (Discovery) | Repository | Academic Archives | Library System                 |                                              |  |
| UTokyo OPAC CiNii                                                                                               | Books CiNii Articles                                             | IRDB                                               | NDL Search                        | WorldCat         |            |                   |                                |                                              |  |
| D UTokyo OPAC search for books and journals (including e-books and e-journals) held by the University of Tokyo. |                                                                  |                                                    |                                   |                  |            |                   |                                | Log in with your Ulokyo                      |  |
| Simple Search Advanced                                                                                          |                                                                  |                                                    |                                   |                  |            |                   | Account or Library Account.    |                                              |  |
| Q Search Gclear                                                                                                 |                                                                  |                                                    |                                   |                  |            |                   | User registration is needed to |                                              |  |
|                                                                                                    |                                                                  |                                                    |                                   |                  |            |                   |                                | use libraries and MyOPAC.                    |  |
| 東京大学 OPAC                                                                                                    |                                                                  |                                                    |                                   |                  |            |                   | ***                            | Contact your department                      |  |
|                                                                                                    |                                                                  |                                                    | 0-1-1                             | TO FE (0)        |            | H<br>(            | ieip Keyboard Japanese         | library for details.                         |  |
| Login                                                                                                    | MACHANC SELAICE                                                  | vewly Arrived Books                                | Database                          | TREE (Discovery) | Repository | Academic Archives | Library System                 |                                              |  |
| UTokyo Account Status: undergraduate, graduate, faculty and staff                                               |                                                                  |                                                    |                                   |                  |            |                   | *OPAC User's Guide             |                                              |  |
|                                                                                                    | Types of ID cards: student ID                                    | card (smart card), facu                            | ilty ID card (SC)                 |                  |            |                   |                                | https://opac.dl.itc.u-tokyo.ac.jp/help/c_en/ |  |
| Library Account<br>Login                                                                                        | Status: faculty and staff who<br>Types of ID cards: library card | have not been issued U<br>I, card for professor em | Tokyo Account, profes:<br>ieritus | sor emeritus     |            |                   |                                |                                              |  |

2) Search for a book you want to recommend and click  $\bigcirc$  Request .

\*Search results with "CiNii Books" tab

| Results                                                                                                    |               |                                            |
|----------------------------------------------------------------------------------------------------|---------------|--------------------------------------------|
| Search keyword : (Any: plastic pollution) (Language: English)                                                   |               |                                            |
| Results:17items Sort:                                                                                           | Date (newest) | Display: 20 🗸 items                        |
| 1. Particulate plastics in terrestrial and aquatic environments / edited by Nanthi S. Bolan<br>CRC Press , 2020 | n [et al.]    | Copy/Borrow<br>from other univ.<br>C Order |

\*You can also make a request from "Book Request" in "MyOPAC Service" menu.

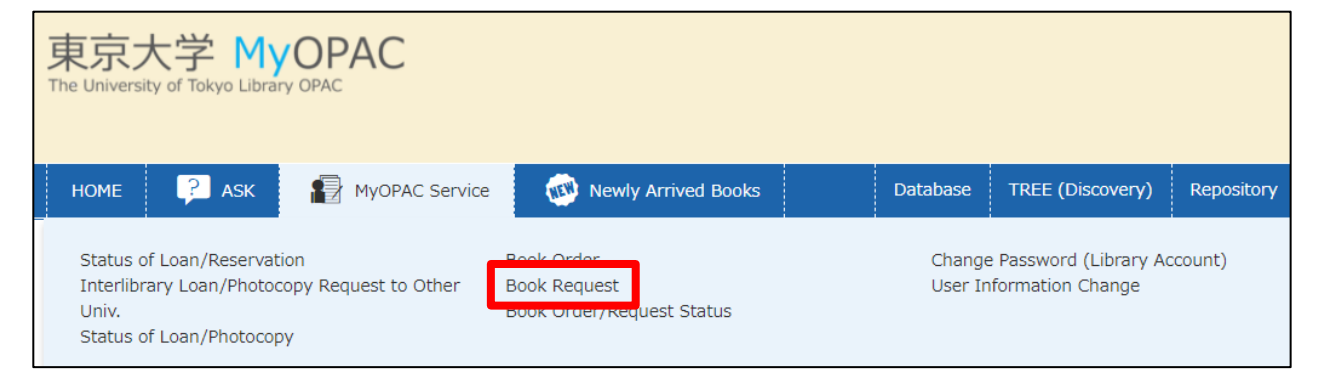

## 3) Fill in the Book Request form.

| Book Req                                                                   | uest                                                                                                    |                                                                                                    |  |  |  |  |  |  |
|----------------------------------------------------------------------------|----------------------------------------------------------------------------------------------------|----------------------------------------------------------------------------------------------------|--|--|--|--|--|--|
| This form is for<br>Please fill in th<br>The library in c<br>Please select | r Book Request service.<br>is form and click "Continue".<br>charge will consider and mak<br>"Location" surely, and wri | ke reply to your request. Purchased title will be placed to where you specified as "Location".<br>ite the reason why you want this title to be added to the library holdings in "Comments". |  |  |  |  |  |  |
| Name                                                                       | 尾城 友視                                                                                                    | Make sure to select "General Library" as "Location".                                                                                                    |  |  |  |  |  |  |
| Selection of a                                                             | Contact.                                                                                                    | Selection of a Location.                                                                                                    |  |  |  |  |  |  |
| E-mail<br>ojiro.tomomi@mail.u-tokyo.ac.jp                                  |                                                                                                    | Cocation Required General Library Komaba Library Kashiwa Library                                                                                                    |  |  |  |  |  |  |
| O no notificat                                                             | tion                                                                                                    |                                                                                                    |  |  |  |  |  |  |
| Selection of a I                                                           | Location.                                                                                                    |                                                                                                    |  |  |  |  |  |  |
| Location Req                                                               | uired O Gen                                                                                                    | 1eral Library O Komaba Library O Kashiwa Library                                                                                                    |  |  |  |  |  |  |
| Please input co                                                            | ontents of a request.                                                                                                  |                                                                                                    |  |  |  |  |  |  |
| Book selectio                                                              | n database You ca                                                                                                    | $\frac{1}{10000000000000000000000000000000000$                                                                                                    |  |  |  |  |  |  |
| ISBN                                                                       | 978:                                                                                                    | 9781138543928 Please use half-width characters.                                                                                                    |  |  |  |  |  |  |
| Title Required                                                             | d Parti                                                                                                    | iculate plastics in terrestrial and aquatic environments                                                                                                    |  |  |  |  |  |  |
| Edition                                                                    | 1st e                                                                                                    |                                                                                                    |  |  |  |  |  |  |
| Author/Editor                                                              | r Bola                                                                                                    | If you use the book for your lecture, please let us know the course title and expected students number in "Comments"                                                                        |  |  |  |  |  |  |
| Publisher Re                                                               | quired CRC                                                                                                    | Press                                                                                                    |  |  |  |  |  |  |
| Pub. Year<br>Price                                                         | 2020                                                                                                    |                                                                                                    |  |  |  |  |  |  |
| Catalog No.                                                                |                                                                                                    | Comments     Required       I will refer to this book in my lecture "xxxx" (expected students number: 20)                                                                                   |  |  |  |  |  |  |
| Nease input Co                                                             | omments.                                                                                                    |                                                                                                    |  |  |  |  |  |  |
| Comments R                                                                 | tequired I wil                                                                                                    | Il refer to this book in my lecture "xxxx" (expected number of students: 20)                                                                                                    |  |  |  |  |  |  |
|                                                                            |                                                                                                    |                                                                                                    |  |  |  |  |  |  |
| Contínue                                                                   | Clear Back to Results L                                                                                                | Jst                                                                                                    |  |  |  |  |  |  |

4) You will receive an email notification when the book becomes available. You can also check the status of your request via MyOPAC.

| 東京大学 MyOPAC<br>The University of Tokyo Library OPAC                                                             |                                                         |                   |                                          |            |  |  |  |  |  |  |
|----------------------------------------------------------------------------------------------------|---------------------------------------------------------|-------------------|------------------------------------------|------------|--|--|--|--|--|--|
| HOME 🖓 ASK 🔝 MyOPAC Service                                                                                     | Newly Arrived Books                                     | Database          | TREE (Discovery)                         | Repository |  |  |  |  |  |  |
| Status of Loan/Reservation<br>Interlibrary Loan/Photocopy Request to Other<br>Univ.<br>Status of Loan/Photocopy | Book Order<br>Book Doquest<br>Book Order/Request Status | Change<br>User In | Password (Library Ac<br>formation Change | ccount)    |  |  |  |  |  |  |